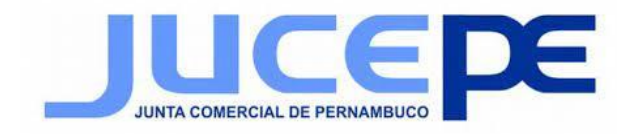

#### **RESOLVENDO PROBLEMA DE ASSINATURA INVÁLIDA**

# É necessário realizar a definição do nível de confiança dos certificados.

No Acrobat ou Reader, a assinatura de um certificado ou documento assinado é válida **se você e o assinante tiverem uma relação de confiança**. O nível de confiança do certificado indica as ações pelas quais você confia no assinante.

É possível alterar as configurações de confiança de certificados para permitir ações específicas. Por exemplo, é possível alterar as configurações para ativar o conteúdo dinâmico e incorporar JavaScript dentro do documento certificado.

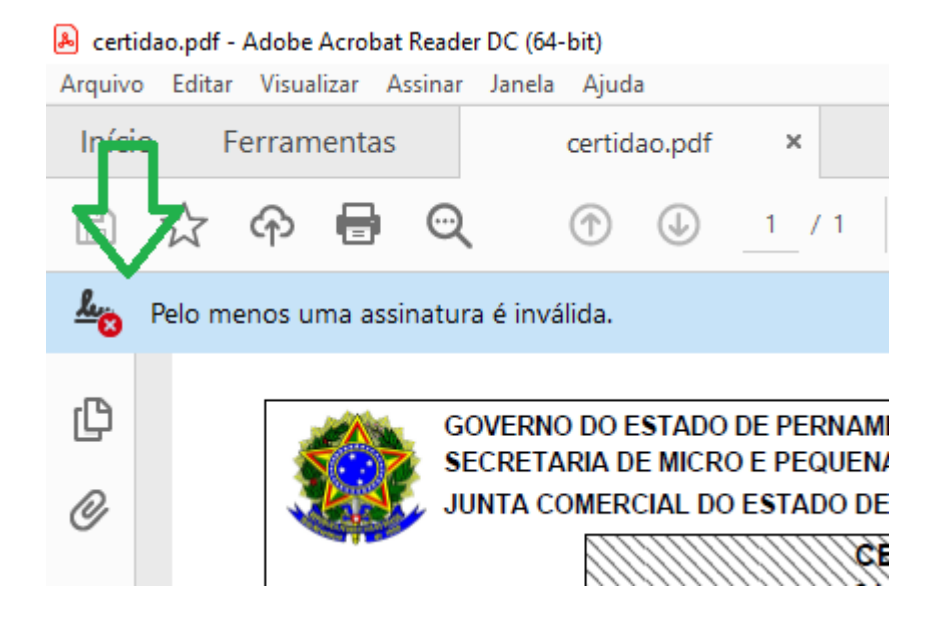

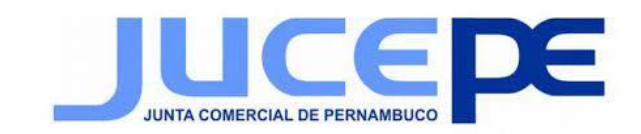

#### 1. Abra a caixa de diálogo **Preferências**.

| Arguivo        | odf - Adobe Acrobat Reader DC (64-bit)<br>Editar <u>V</u> sualizar <u>A</u> ssinar Ja <u>n</u> ela Ajud | a             |                                         |                                                           |                                |      | – 0 ×                                                                   |   |
|----------------|----------------------------------------------------------------------------------------------------|---------------|-----------------------------------------|-----------------------------------------------------------|--------------------------------|------|-------------------------------------------------------------------------|---|
| Início         | 🕤 Desfa <u>z</u> er                                                                                     | Ctrl+Z        |                                         |                                                           |                                |      | 🧿 🌲 🛛 Fazer logon                                                       |   |
| B              | C Re <u>f</u> azer                                                                                      | Shift+Ctrl+Z  | Θ 🖱 🖌                                   | + 107% - H - T                                            |                                | Ω Ū  | a 🖂 Q                                                                   |   |
| e .            | Recortar                                                                                                | Ctrl+X        |                                         |                                                           |                                |      |                                                                         |   |
| ~~ <u>`</u> `` | Copiar                                                                                                  | Ctrl+C        |                                         |                                                           | Painei de assinatur            | as   | Pesquisar 'Girar página'                                                |   |
| r Pu           | 🗐 Col <u>a</u> r                                                                                        | Ctrl+V        |                                         |                                                           | 20/11/2021                     | Â    | _                                                                       | ~ |
|                | Excluir                                                                                                 |               | IPRESA, TRABALH                         | O E QUALIFICAÇÃO                                          | 30/11/2021                     |      | 💫 Exportar PDF 🛛 🗸                                                      |   |
| O              | Selecionar tudo                                                                                         | Ctrl+A        | RNAMBUCO - JUCE                         | PE                                                        | ~~~                            |      | Editar PDF                                                              |   |
| ~              | Tirar a seleção de tudo                                                                                 | Shift+Ctrl+A  | de Autenticação 04                      | ADA VIA INTERNET<br>20.7088.4385.0609                     | Pagina: 001/001                |      | -                                                                       |   |
| Was            | Copiar arquivo para a área de                                                                           | transferência | ão gerada em 15/11<br>Potrocol o sivero | /2021 as 23:46:32                                         |                                |      | 🛂 Criar PDF 🗸 🗸                                                         |   |
|                |                                                                                                    |               | Unicode e State                         | YX N9810(YY)                                              |                                |      | 📮 Comentário                                                            |   |
|                | Editar texto e imagens                                                                                  |               | n dos documento                         | s arquivados nesta Junta Comer                            | cial e são vigentes            |      |                                                                         |   |
|                | Excluir paginas                                                                                         |               |                                         |                                                           |                                |      | Combine arquivos                                                        |   |
|                | ( ) Girar página <u>s</u>                                                                               |               |                                         |                                                           |                                | •    | 🗐 Organizar náginas                                                     |   |
| 4              | Tirar um instantâneo                                                                                    |               | ADA                                     |                                                           |                                |      |                                                                         |   |
|                | Verificar ortografia                                                                                    | •             | CNPJ                                    | Data de Arquivamento do<br>Ato Constitutivo               | Data de Início<br>de Atividade |      | Exclua, insira, extraia e gire páginas.                                 |   |
|                |                                                                                                    |               | 08.190/0001-96                          | 30/06/2016                                                | 30/06/2016                     |      |                                                                         |   |
|                | Q Localizar                                                                                             | Ctrl+F        | nto, Bairro, Cidad                      | e, UF, CEP)                                               |                                |      | Experimente agora                                                       |   |
|                | <u>P</u> esquisa avançada                                                                               | Shift+Ctrl+F  | 40, MORRO DA COM                        | ICEIÇAO, RECIFE, PE, 52.280-680                           |                                |      | ~                                                                       | ~ |
|                | Prot <u>e</u> ção                                                                                       | •             | VEICULOS AUTOMOTO                       | RES. COMERCIO A VAREJO DE PECAS E A                       | CESSORIOS                      |      |                                                                         |   |
|                | Acessibilidade                                                                                          |               |                                         |                                                           |                                |      | Converta, edite e envie documentos<br>para assinatura eletrônica em PDF |   |
|                | <u>G</u> erenciar ferramentas                                                                           |               | Mir 2                                   | Microempresa o<br>Empresa de Pequeno<br>(Lei nº 123/2006) | u Prazo de duração<br>Porte    |      | Avaliação gratuita de 7 dias                                            |   |
|                | Preferê <u>n</u> cias                                                                                   | Ctrl+K        | -                                       | MICROEMPRESA                                              | Indeterminado                  |      |                                                                         |   |
|                | Digite aqui para pesquisar                                                                              | 0             |                                         | • 🖲 🖻 <u>😼</u> 🚿                                          | 4                              | 2 31 | POR 12:29<br>PTB2 30/11/2021 ₹2)                                        |   |

#### 2. Em Categorias, selecione Assinaturas.

Preferências

| ategorias:<br>Comentários<br>Documentos<br>Exibição de página<br>Geral<br>Tela cheia | Assinaturas digitais<br>Criação e aparência<br>• Controlar opções de criação de assinaturas<br>• Definir a aparência de assinaturas dentro de um documento | Mais       |
|--------------------------------------------------------------------------------------|----------------------------------------------------------------------------------------------------|------------|
| Acessibilidade                                                                       | Verificação                                                                                                    |            |
| Adobe Online Services<br>Assinaturas                                                 | Controla como e quando as assinaturas são veríficadas                                                                                                    | Mais       |
| Contas de email                                                                      |                                                                                                    |            |
| Controlador                                                                          | Certificados conflaveis e de identidade                                                                                                    |            |
| Formulários                                                                          | • Criar e gerenciar identidades para assinatura                                                                                                    |            |
| Gerenciador de Confiança                                                             | Gerenciar credenciais usadas em documentos confiáveis                                                                                                    | Mais       |
| dentidade                                                                            |                                                                                                    |            |
| dioma                                                                                |                                                                                                    |            |
| nternet                                                                              | De data/hora em documento                                                                                                    |            |
| avaScript                                                                            |                                                                                                    |            |
| eitura                                                                               | Configurar ajustes do servidor de data/hora                                                                                                    | Mais       |
| /ledição (2D)                                                                        |                                                                                                    |            |
| Medição (3D)                                                                         |                                                                                                    |            |
| Medida (Geo)                                                                         |                                                                                                    |            |
| Vlultimidia (existente)                                                              |                                                                                                    |            |
| Viultimidia e 3D                                                                     |                                                                                                    |            |
| resquisar                                                                            |                                                                                                    |            |
| levisao                                                                              |                                                                                                    |            |
| egurança                                                                             |                                                                                                    |            |
| egurança (avançada)<br>İstərəz                                                       |                                                                                                    |            |
| Unidades                                                                             |                                                                                                    |            |
| verificar ortografia                                                                 |                                                                                                    |            |
|                                                                                      |                                                                                                    |            |
|                                                                                      |                                                                                                    | 0//        |
|                                                                                      |                                                                                                    | OK Cancela |

 $\times$ 

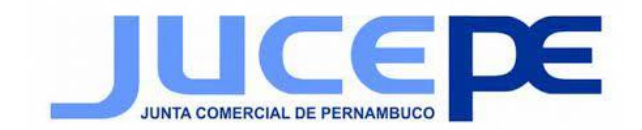

# 3. Para **Certificados confiáveis e de identidade**, clique em **Mais**.

|                                     | Assinaturas digitais                                                                                                    |        |
|-------------------------------------|----------------------------------------------------------------------------------------------------|--------|
| Comentários                         | , surricular angless                                                                                                    |        |
| Documentos                          | Criação e aparência                                                                                                    |        |
| Exibição de página                  |                                                                                                    |        |
| Geral                               | <ul> <li>Controlar opções de criação de assinaturas</li> <li>Definir a aparência de assinaturas dentre de um documento</li> </ul> | Mais   |
| Tela cheia                          | Dennir a aparencia de assinaturas dentro de um documento                                                                          |        |
| Acessibilidade                      | Verificação                                                                                                    |        |
| Adobe Online Services               |                                                                                                    |        |
| Assinaturas                         | <ul> <li>Controla como e quando as assinaturas são verificadas</li> </ul>                                                         | Mais   |
| Confianca de multimídia (existente) |                                                                                                    |        |
| Contas de email                     |                                                                                                    |        |
| Controlador                         | Certificados confiáveis e de identidade                                                                                           |        |
| ormulários                          |                                                                                                    |        |
| Gerenciador de Confianca            | <ul> <li>Criar e gerenciar identidades para assinatura</li> </ul>                                                                 | Mais   |
| dentidade                           | <ul> <li>Gerenciar credenciais usadas em documentos confiáveis</li> </ul>                                                         |        |
| dioma                               |                                                                                                    |        |
| nternet                             | De data/hora em documento                                                                                                    |        |
| avaScript                           |                                                                                                    |        |
| eitura                              | <ul> <li>Configurar ajustes do servidor de data/hora</li> </ul>                                                                   | Mair   |
| Medicão (2D)                        |                                                                                                    | IVIDIS |
| Medicão (3D)                        |                                                                                                    |        |
| Medida (Geo)                        |                                                                                                    |        |
| Multimídia (existente)              |                                                                                                    |        |
| Multimídia e 3D                     |                                                                                                    |        |
| Pesquisar                           |                                                                                                    |        |
| Revisão                             |                                                                                                    |        |
| Gegurança                           |                                                                                                    |        |
| egurança (avançada)                 |                                                                                                    |        |
| Inidades                            |                                                                                                    |        |
| /erificar ortografia                |                                                                                                    |        |

#### 4. Selecione Certificados confiáveis à esquerda.

| Início Feri | Categorias:                                                                                               |                                                                                                    |                                                                                                    |                                                                                                  |             | Fazer logon               |
|-------------|----------------------------------------------------------------------------------------------------|----------------------------------------------------------------------------------------------------|----------------------------------------------------------------------------------------------------|--------------------------------------------------------------------------------------------------|-------------|---------------------------|
| B ☆ G       | Comentários                                                                                               | Assinaturas digitais<br>ações de ID digital e certificado confiável                                                         |                                                                                                    |                                                                                                  | ×           | 2 🖂 😋                     |
| Pelo menc   | Exibição de página<br>Geral<br>Tela cheia Cu                                                              | igitais  Inters de ID de roa  AKD QTSA 2021 2                                                                               | cportar The advantage of the advantage of the advantage o | cado         Semover           Expira em         2026.09.13 08:04:22 Z                           | Mais        |                           |
|             | Acessibilidade Ar<br>Adobe Online Services ID<br>Confiança de multimídia (<br>Contarça de email           | rquivos de ID digit<br>s digitais para Wir<br>ádulos e tokens P<br>AKD QTSA1<br>AKD QTSA2<br>ádulos e tokens P<br>AKD QTSA2 | KIDCA<br>KIDCA<br>KIDCA<br>KIDCA                                                                                                    | 2024.09.17 10:02:38 Z<br>2022.12.14 09:53:51 Z<br>2022.12.14 09:55:17 Z<br>2024.09.24 08:29:54 Z | Mais        | ~                         |
| Jan         | Controlador<br>Formulários<br>Gerenciador de Confiança<br>Identidade<br>Idioma<br>Internet<br>JaraScritet | ficados confiáveis<br>En                                                                                                    | - BNL S.p.A. Corporate F<br>Certification Service Prov<br>nitido por: - BNL S.p.A. Corporate Fi<br>Certification Service Provi                                                                                                    | 'irma<br>vider<br>ma<br>der                                                                      | Mais        | s                         |
| ٩           | Leitura<br>Medição (2D)<br>Medição (3D)<br>Medida (Geo)<br>Multimídia (existente)<br>Multimídia e 3D      | Válido a<br>V<br>Uso p                                                                                                    | partir de: 2003.09.09 08:24:28 Z<br>Válido até: 2014.09.30 23:59:59 Z<br>retendido: Certificado de assinatura (C                                                                                                    | CA), Assinar CRL                                                                                 | Mais        | is 🔨                      |
| -           | Pesquisar<br>Revisão<br>Segurança<br>Segurança (avançada)<br>Unidades<br>Verificar ortografia             |                                                                                                    |                                                                                                    |                                                                                                  |             | documentos<br>nica em PDF |
|             |                                                                                                    |                                                                                                    |                                                                                                    | C                                                                                                | )K Cancelar | e 7 dias                  |

JUCEPE - JUNTA COMERCIAL DO ESTADO DE PERNAMBUCO Rua Imperial, 1600 - São José | Recife – PE | Brasil |CEP: 50.090-000 Fone: +55 (81) 3182-5300 - <u>www.jucepe.pe.gov.br</u>

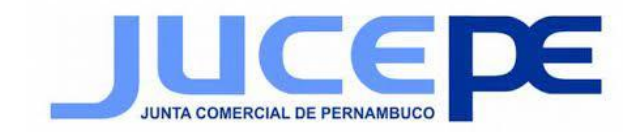

# 5. Selecione o certificado JUNTA COMERCIAL DE PERNAMBUCO da lista, e clique **Editar confiança**.

| B          |           | curegonus                               |                                 |                                                                                                    |             | Fazer logon |
|------------|-----------|-----------------------------------------|---------------------------------|----------------------------------------------------------------------------------------------------|-------------|-------------|
| L          | A         | 0                                       | Assinaturas                     | digitais                                                                                                    |             |             |
|            | क्त ल     | Documentos                              | 🔒 Configurações de ID digital e | certificado confiável                                                                                                    | ×           |             |
| <u>k</u> 👸 | Pelo menc | Exibição de página<br>Geral             | ✓ IDs digitais                  | 🧪 🥱 🎓 Exportar 🔯 Detalhes do certificado 🛛 📀 Remover                                                                                                    | Mais        |             |
|            |           | Tela cheia                              | Contas de ID de roa             | Nome Emissor do certificado Expira em                                                                                                    | ^           |             |
| ß          | [         | Acessibilidade                          | Arquivos de ID digit            | JCC CA for EU Qualified e-Seals Symantec Class 2 Public Primary 2026.06.13 23:59:59 Z<br>JCC CA for EU Qualified e-Signatur Symantec Class 2 Public Primary 2026.06.13 23:59:59 Z |             | ~ ^         |
| n.         |           | Adobe Online Services<br>Assinaturas    | IDs digitais para Wir           | JCC Issuing CA for eSeals JCC Root CA G1 2031.01.17 23:59:59 Z                                                                                                    | Mais        |             |
| 6          |           | Confiança de multimídia (               | Módulos e tokens P              | JUNTA COMERCIAL DO ESTADO D AC Certisign RFB G5 2022.07.28 16:51:30 Z                                                                                                    | •           |             |
| Ó.         |           | Controlador                             | Certificados confiáveis         | (IIIIIII)                                                                                                    | >           | ~           |
|            |           | Formulários<br>Gerenciador de Confiança |                                 | JUNTA COMERCIAL DO ESTADO DE                                                                                                    | Mais        |             |
|            |           | Identidade                              |                                 | PERNAMBUCO:10054583000197                                                                                                    |             |             |
|            |           | Idioma                                  |                                 | VideoConferencia, 10680051000165, Secretaria da Receita Federal                                                                                                    | do          |             |
|            |           | Internet                                |                                 | Brasil - RFB, RFB e-CNPJ A1                                                                                                    |             | s           |
|            | Ī         | JavaScript                              |                                 | Emitido por: AC Certisign RFB G5                                                                                                    |             |             |
|            |           | Medicão (2D)                            |                                 | Secretaria da Receita Federal do Brasil - RFB                                                                                                    | Mais        | s ^         |
|            | •         | Medição (3D)                            |                                 | Válido a partir 2021 07 28 16:51:20 7                                                                                                    |             |             |
|            |           | Medida (Geo)                            |                                 | de: 2021.07.28 18:31:30 Z                                                                                                    |             |             |
|            |           | Multimídia (existente)                  |                                 | Válido até: 2022.07.28 16:51:30 Z                                                                                                    |             | aginas.     |
|            |           | Pesquisar                               |                                 | Uso Assinatura digital Não recusa. Chaves de crintografia                                                                                                    |             |             |
|            |           | Revisão                                 |                                 | pretendido:                                                                                                    |             | jora        |
|            |           | Segurança                               |                                 |                                                                                                    |             | Y           |
|            | Ī         | Segurança (avançada)                    |                                 |                                                                                                    |             |             |
|            |           | Unidades<br>Verificar ortografia        |                                 |                                                                                                    |             | documentos  |
|            | -         | Venncar ortograna                       |                                 |                                                                                                    |             | nica em PDF |
|            |           |                                         |                                 |                                                                                                    | OK Cancelar | e 7 dias    |
|            | _         |                                         |                                 |                                                                                                    | <b>v</b>    |             |
|            |           | REPENTION MIL REALS                     |                                 |                                                                                                    |             | OR 12:35    |

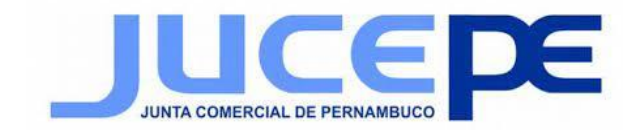

### 6. Na guia Confiança, selecione qualquer um dos itens a seguir para confiar nesse certificado.

#### Usar o certificado como uma raiz confiável.

O certificado raiz é a autoridade de origem em uma cadeia de autoridades de certificação que emitiu o certificado. Confiar no certificado raiz significa confiar em todos os certificados emitidos pela autoridade de certificação.

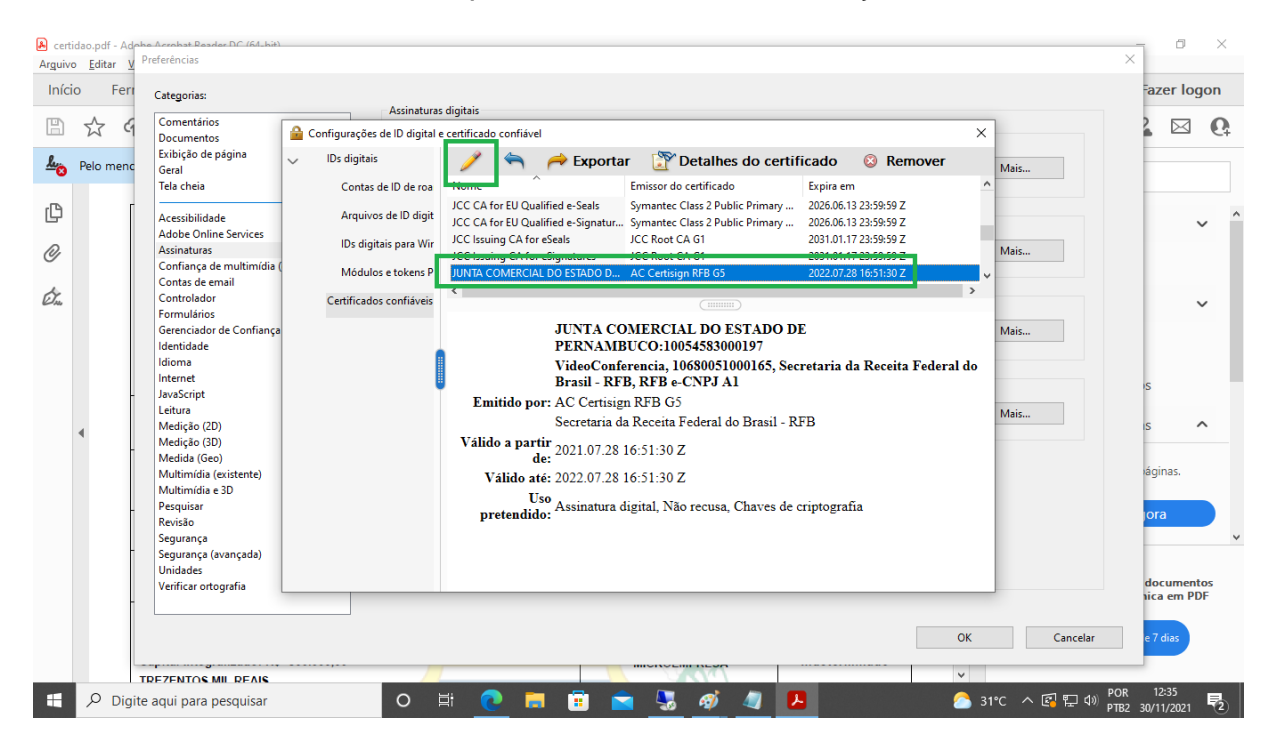

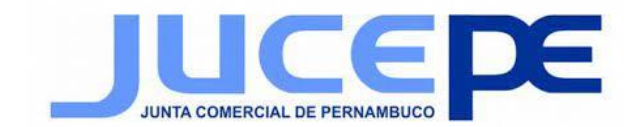

# 7. Na guia Editar Certificado de Confiança marcar **Usar** este certificado como uma raiz confiável e clicar em ok.

| Arguivo Editar Preferências       Editar contrança de certificado       ×         Início Ferr       Categorias:       Comentários       Configuraçõe         Documentos       Contentários       Configuraçõe       Assunto: JUNTA COMERCIAL DO ESTADO DE PERNAMBUCO:10054583000197       azer lo         Mode       Configuraçõe       Vior: Assinatura digital, Não recusa, Chaves de criptografia       Vior: Assinatura digital, Não recusa, Chaves de criptografia       Vior: Assinatura digital, Não recusa, Chaves de criptografia         Vencimento:       20/07/2022 13:51:30       Confiança Restrições de política       Vinc: Astinica de cardicação de assinatura tenha forma confiável ou acima deta.       Z         Controlador       Certificado       Confiança Restrições de política       Um certificado usado para assinar um documento deve ser uma âncora confiável ou acima deta.       Viar este certificado comuna riaz confiável ou acima deta.         Controlador       Certificado       Certificado de revogação não é realizada em uma âncora confiável ou acima deta.       Viar este certificado comu uma riaz confiável ou acima deta.                                                                                                    | $\times$       |
|----------------------------------------------------------------------------------------------------|----------------|
| Infcio       Ferr       Categorias:       assunto:       JUNTA COMERCIAL DO ESTADO DE PERNAMBUCO:10054583000197       azer lo         Image: Second participade       Image: Second participade       Image: Second participade       assunto:       JUNTA COMERCIAL DO ESTADO DE PERNAMBUCO:10054583000197       image: Second participade       azer lo         Image: Second participade       Image: Second participade       Image: Second participade       Image: Second participade       image: Second participade       image: Second partipade       image: Second participade                                                                                                    |                |
| Image: Second second secon | gon            |
| Idioma       Internet       Javašcipit       Se a validagio da assinatura tiver ekito, confiar neste certificado         Javašcipit       Javašcipit       Dados ou documentos assinados       Se avalidagio da assinatura tiver ekito, confiar neste certificado         Mediação (2D)       Mediação (30)       Contexido dinâmico       Mais       S         Mediação (Geo)       Multimidia e 3D       Documentos certificados       Seguranção       Seguranção         Segurança       Segurança (avançada)       Unidades       Urefricar ortografia       Detalhes do certificado       OK       Cancelar       OK       Cancelar       e7 dass                                                                                                    | Q.<br>v ^<br>v |

### 8. Fechar a janela Configurações de ID Digital e certificado confiável.

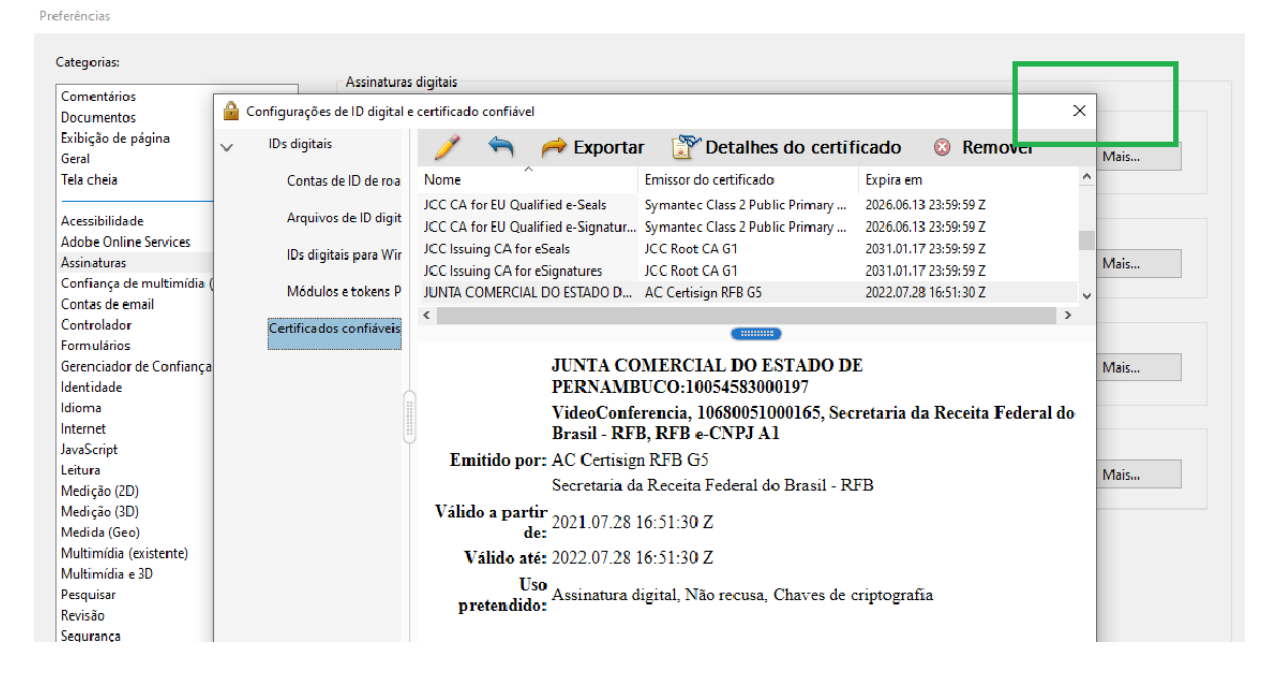

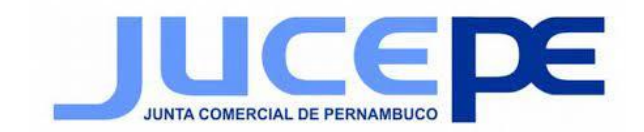

#### 9. Clicar em ok para fechar a janela Preferência.

| Assinaturas digitais<br>Comertários<br>Documentos<br>Exibição de página<br>Geral<br>Tela cheia<br>Acessabilidade<br>Adobe Online Services<br>Asinaturas<br>Controla como e quando as assinaturas são verificadas<br>Medica (controla de mall<br>Controla de mall<br>Controla de mall<br>Controlador<br>Formulários<br>Gerenciador de Confiança<br>Idantidade<br>Idantidade                       | Categorias:                         |                                                                               |          |
|----------------------------------------------------------------------------------------------------|-------------------------------------|-------------------------------------------------------------------------------|----------|
| Constances       Criação e aparência         Exblição de página       Cirição e aparência         Carteda       . Controlar opções de criação de assinaturas       Mais         Acessibilidade       . Controlar opções de criação de assinaturas demtro de um documento       Mais         Acessibilidade       . Controlar opções de criação de assinaturas demtro de um documento       Mais         Acessibilidade       . Controlar como e quando as assinaturas são verificadas       Mais         Controlar como e quando as assinaturas       . Controlar como e quando as assinaturas       Mais         Controlar como e quando as assinaturas       . Controlar como e quando as assinaturas       Mais         Controlar como e quando as assinaturas são verificadas       Mais       Mais         Controlar com e quando as assinaturas       . Controlar como e quando as assinaturas       . Controlar como e quando as assinaturas         Gerenciador de Confiança       . Controlar confiáveis e de identidade       . Controlar credenciais usadas em documentos confiáveis         Idema       . Configurar ajustes do servidor de data/hora       Mais         Nutimidia (existente)       . Configurar ajustes do servidor de data/hora       Mais         Multimidia (existente)       . Configurar ajustes do servidor de data/hora       Mais         Verificar ororografia       . Unidade                                                                                                    |                                     | Assinaturas digitais                                                          |          |
| Jacumatos<br>Ethigia de gágina<br>Gral<br>Tela cheia<br>                                                                                                    | Comentários                         | Criação e aparência                                                           |          |
| Scholga de pagina   Grail   Tela cheia     Acessibilidade   Adobe Online Services   Ackristaturas   Confiança de multimidia (existente)   Controla como e quando as assinaturas são veificadas   Mais   Certificação   - Controla como e quando as assinaturas   Controla como e quando as assinaturas são veificadas   Mais   Certificação confiáveis e de identidade   Controla como e quando as assinaturas   Certificados confiáveis e de identidade   - Criar e gerenciar ridentidades para assinatura   Gerenciar or de Confiança   Idantidade   Vedição (2D)   Medição (2D)   Multimidia (existente)   Multimidia (existente)   Multimidia (existente)   Multimidia (existente)   Multimidia (existente)   Multimidia e 3D   Pequicar   Segurança   Segurança   Kerificar orografia                                                                                                    | Documentos                          | chação e aparencia                                                            |          |
| Geral       . Definir a aparêncis de assinaturas dentro de um documento       Mais         Acessibilidade       Adobe Online Services       . Controla como e quando as assinaturas são veificadas       Mais         Contas de email       . Controla como e quando as assinaturas são veificadas       Mais         Contas de email       . Controla como e quando as assinaturas são veificadas       Mais         Controlador       Formulários       Gerenciar islentidade         Gorar de Confiança       . Certificados confiáveis e de identidade       . Certificados confiáveis a de identidade         Identidade       . Certificados confiáveis a de assinatura       . Certificados confiáveis       Mais         Identidade       . Certificados confiáveis e de identidade       . Certificados confiáveis       Mais         Identidade       . Certificados confiáveis a usadas em documentos confiáveis       Mais         JaraScript       . Configurar ajustes do servidor de data/hora       Mais         Letrua       . Configurar ajustes do servidor de data/hora       Mais         Verificar orografia       . Configurar ajustes do servidor de data/hora       Mais                                                                                                    | Exibição de página                  | <ul> <li>Controlar opções de criação de assinaturas</li> </ul>                | Main.    |
| Iaa chea         Acessibulade         Adobe Online Services         Axeinaturas         Confiança de multimidia (existente)         Controlador         Fermulários         Gerenciador de Confiança         Identidade         Identidade         Identidade         Servicios         Assistruras         Mais         Certificados confiáveis e de identidade         - Criar e gerenciar identidades para assinatura         - Gerenciador de Confiança         Identidade         Identidade         JavaScringt         Leitura         Medição (2D)         Medição (2D)         Medição (2D)         Medição (2D)         Multimidia (existente)         Multimidia (existente)         Multimidia e a3D         Percençuiar         Segurança         Segurança         Segurança         Segurança         Segurança         Verificar ortografia                                                                                                    | Geral                               | <ul> <li>Definir a aparência de assinaturas dentro de um documento</li> </ul> | Midis    |
| Acesubilidade<br>Adobe Online Services<br>Azisnaturas<br>Confiança de multimidia (existente)<br>Controlador<br>Controlador de Confiança<br>Identidade<br>Identidade            | Tela cheia                          |                                                                               |          |
| Adobe Online Services   Azinaturara   Confiança de multimidia (existente)   Controlador   Formulários   Gerenciador de Confiança   Identidade   Identidade <t< td=""><td>Acessibilidade</td><td>Verificação</td><td></td></t<>                                                                                                    | Acessibilidade                      | Verificação                                                                   |          |
| Assinaturas<br>Confiança de multimidia (existente)<br>Controlador<br>Ecrmuliàrios<br>Gerenciador de Confiança<br>Identidade<br>Identidades pare assinaturas<br>- Certificados confiáveis e de identidade<br>- Criar e gerenciar ridentidades pare assinatura<br>- Gerenciar credenciais usadas em documentos confiáveis<br>De data/hora em documento<br>- Configurar ajustes do servidor de data/hora<br>De data/hora<br>- Configurar ajustes do servidor de data/hora<br>Mais<br>De data/hora<br>- Configurar ajustes do servidor de data/hora<br>- Configurar ajustes do servidor de data/hora<br>- Configurar ajustes do servidor de data/hora<br>- Configurar ajustes do servidor de data/hora                                                                                                    | Adobe Online Services               |                                                                               |          |
| Confiança de multimídia (existente)   Contaça de multimídia (existente)   Controlador   Formulários   Gerenciador de Confiança   Identidade   Idonna   Internet   JaraScript   Lettura   Medição (2D)   Medição (3D)   Medição (3D)   Medida (Geo)   Multimídia e 3D   Perquicar   Segurança   Segurança   Segurança   Segurança   Segurança   Segurança   Verificar ortografia                                                                                                    | Assinaturas                         | <ul> <li>Controla como e quando as assinaturas são verificadas</li> </ul>     | Mais     |
| Contas de email<br>Controlador<br>Formulários<br>Gerenciador de Confiança<br>Identidade<br>Identidade<br>Identidade<br>Identidade<br>Identidade<br>Identidade<br>Identidade<br>Identidade<br>Identidade<br>Identidade<br>Identidade<br>Identidade<br>Identidades pam assinatura<br>• Gerenciar credenciais usadas em documentos confiáveis<br>• De data/hora em documento<br>• Configurar ajustes do servidor de data/hora<br>• Configurar ajustes do servidor de data/hora<br>• Configurar ajustes do servidor de data/hora<br>• Configurar ajustes do servidor de data/hora<br>• Configurar ajustes do servidor de data/hora<br>• Configurar ajustes do servidor de data/hora                                                                                                    | Confiança de multimídia (existente) |                                                                               |          |
| Centrolador<br>Fermulários<br>Gerenciador de Confiança<br>Identidade<br>Identidade<br>Identidade<br>Identidade<br>Identidade<br>Identidade<br>Identidade<br>Identidade<br>Identidade<br>Identidades para assinatura<br>Gerenciar credenciais usadas em documentos confiáveis<br>De data/hora em documento<br>- Configurar ajustes do servidor de data/hora<br>De data/hora<br>- Configurar ajustes do servidor de data/hora<br>Mais<br>De data/hora<br>- Configurar ajustes do servidor de data/hora<br>- Configurar ajustes do servidor de data/hora<br>- Configurar ajustes do servidor de data/hora<br>- Configurar ajustes do servidor de data/hora<br>- Configurar ajustes do servidor de data/hora<br>- Configurar ajustes do servidor de data/hora<br>- Configurar ajustes do servidor de data/hora                                                                                                    | Contas de email                     |                                                                               |          |
| Fermulários       - Criar e gerenciar identidades para assinatura       Mais         Identidade       - Griar e gerenciar identidades para assinatura       Mais         Identidade       - Gerenciar credenciais usadas em documentos confiáveis       Mais         Internet       - De data/hora em documento       - Configurar ajustes do servidor de data/hora       Mais         Letura       - Configurar ajustes do servidor de data/hora       Mais       Mais         Medição (3D)       - Configurar ajustes do servidor de data/hora       Mais         Multimidia (existente)       - Configurar ajustes do servidor de data/hora       Mais         Segurança       Segurança       Segurança (avançada)       Mais         Verificar ortografia       - Verificar ortografia       - Verificar ortografia       - Verificar ortografia                                                                                                    | Controlador                         | Certificados confiáveis e de identidade                                       |          |
| Gerenciador de Confiança       - Criar e gerenciar identidades para assinatura       Mais         Idoma       - Gerenciar identidades para assinatura       Mais         Internet       JavaScript       -         Leitura       De data/hora em documento       -         Medição (2D)       - Configurar ajustes do servidor de data/hora       Mais         Multimidia e 3D       Pecquiar       Revisão         Segurança       Segurança (avançada)       Unidades         Verificar ortografia       Verificar ortografia       -                                                                                                    | Formulários                         |                                                                               |          |
| Identidade<br>Identidade<br>Identi | Gerenciador de Confiança            | <ul> <li>Criar e gerenciar identidades para assinatura</li> </ul>             | Mais     |
| Idioma<br>Internet<br>JavaScript<br>Letura<br>Medição (2D)<br>Medição (3D)<br>Medição (3D)<br>Medição (3D)<br>Multimidia (existente)<br>Multimidia (existente)<br>Multimidia e 3D<br>Perquicar<br>Revisão<br>Segurança<br>Segurança<br>Segurança<br>Segurança<br>Verificar ortografia                                                                                                    | Identidade                          | <ul> <li>Gerenciar credenciais usadas em documentos confiáveis</li> </ul>     |          |
| Internet<br>JaraScript<br>Letura<br>Medição (2D)<br>Medição (3D)<br>Medição (3D)<br>Medida (Geo)<br>Multimídia e 3D<br>Perquisar<br>Revisão<br>Segurança<br>Segurança (avarçada)<br>Unidades<br>Verificar ortografia                                                                                                    | ldioma                              |                                                                               |          |
| JaraScript<br>Leitura (Scipit)<br>Medição (3D)<br>Medição (3D)<br>Medição (3D)<br>Multimídia e 3D<br>Prequisor<br>Revisão<br>Segurança<br>Segurança (avançada)<br>Unidades<br>Verificar ortografia                                                                                                    | Internet                            | De data/hora em documento                                                     |          |
| Leitura                                                                                                    | JavaScript                          |                                                                               |          |
| Medição (2D)<br>Medição (3D)<br>Medição (3D)<br>Multimídia (existente)<br>Multimídia e 3D<br>Perquicar<br>Revisão<br>Segurança<br>Segurança (avaŋṣda)<br>Unidades<br>Verificar ortografia                                                                                                    | Leitura                             | <ul> <li>Configurar ajustes do servidor de data/hora</li> </ul>               | Mais     |
| Medição (3D)<br>Medida (Geo)<br>Multimídia (existente)<br>Multimídia (existente)<br>Multimídia (existente)<br>Multimídia (existente)<br>Segurança<br>Segurança<br>Segurança (avançada)<br>Unidades<br>Verificar ortografia                                                                                                    | Medição (2D)                        |                                                                               |          |
| Medida (Geo)<br>Multimidia (existente)<br>Multimidia e 3D<br>Perquisar<br>Revisão<br>Segurança<br>Segurança (avançada)<br>Ulridades<br>Verificar ortografia                                                                                                    | Medição (3D)                        |                                                                               |          |
| Multimidia (existente)<br>Multimidia e 3D<br>Perquicar<br>Revisão<br>Segurança<br>Segurança (avançada)<br>Unidades<br>Verificar ortografia                                                                                                    | Medida (Geo)                        |                                                                               |          |
| Multimidia e 3D<br>Perquiar<br>Revisão<br>Segurança<br>Segurança (avançada)<br>Unidades<br>Verificar ortografia                                                                                                    | Multimídia (existente)              |                                                                               |          |
| Perquisar<br>Revisão<br>Segurança<br>Egurança (avançada)<br>Unidades<br>Verificar ortografia                                                                                                    | Multimídia e 3D                     |                                                                               |          |
| Revisão<br>Segurança<br>Segurança (avançada)<br>Unidades<br>Verificar ortografia                                                                                                    | Pesquisar                           |                                                                               |          |
| Segurança<br>Segurança (avançada)<br>Unidades<br>Verificar ortografia                                                                                                    | Revisão                             |                                                                               |          |
| Segurança (avançada)<br>Unidades<br>Verificar ortografia                                                                                                    | Segurança                           |                                                                               |          |
| Unidades<br>Verificar ortografia                                                                                                    | Segurança (avançada)                |                                                                               |          |
| Verificar ortografia                                                                                                    | Unidades                            |                                                                               |          |
|                                                                                                    | Verificar ortografia                |                                                                               |          |
|                                                                                                    |                                     |                                                                               |          |
|                                                                                                    |                                     |                                                                               |          |
|                                                                                                    |                                     |                                                                               | Curcelar |

### 10. Executar duplo clique no painel de assinaturas.

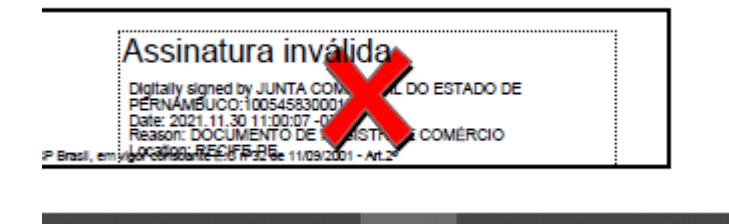

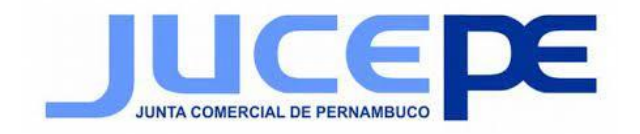

11. Aguardar que automaticamente o certificado será validado. (Caso não funcione verifique se você está com acesso a internet.)

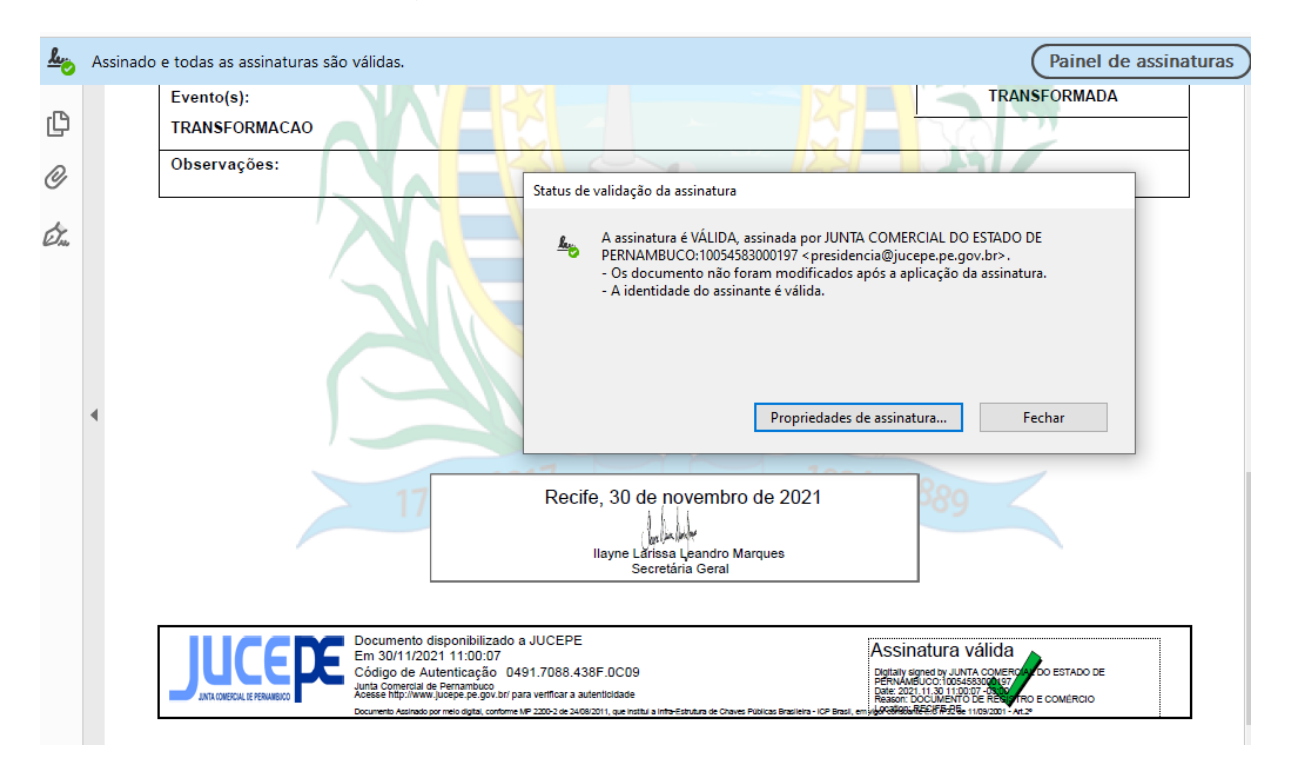